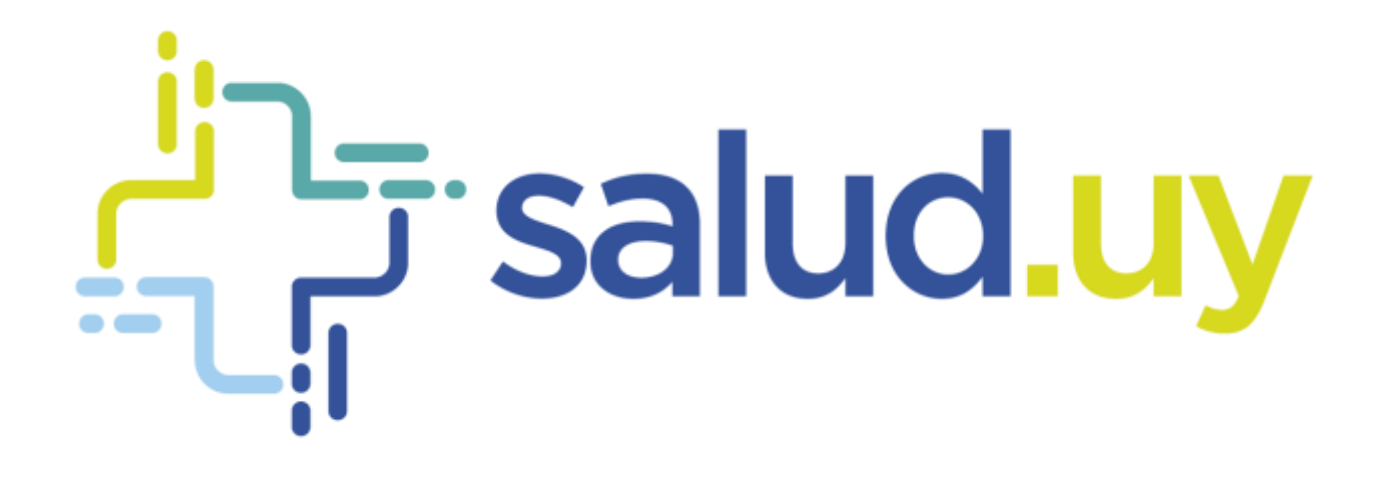

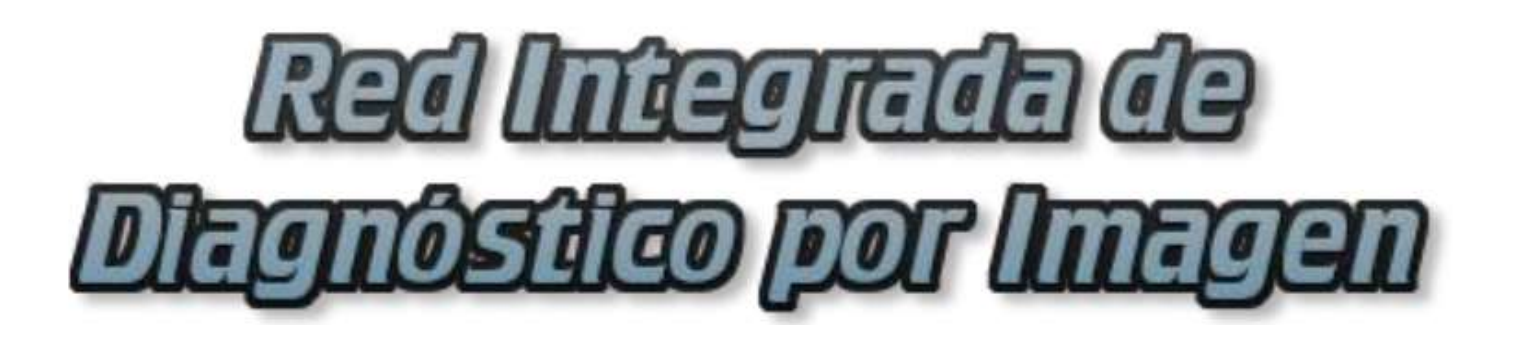

**Rol Administrador** 

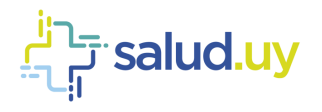

# **ROL: ADMINISTRADOR.**

Ingresar a Mozilla Firefox. RIDI aparecerá por defecto en las ventanas de inicio. De no ser así, acceder ingresando la dirección en el explorador: <u>http://10.253.3.24/ris</u>.

En la pantalla de "Login" debemos ingresar nuestro usuario, el mismo se conforma por la primera letra del nombre y el apellido, todo en minúscula. La contraseña en el primer ingreso es igual al nombre de usuario, la misma debe ser cambiada mediante el botón de "Cambio de Contraseña" y elegir una personal y privada.

| RED MAR<br>Disprosenter<br>Ingresent sta | JIELÎN (ÎN<br>POR ÎNTEJAN<br>Materia |
|------------------------------------------|--------------------------------------|
| Unuaria:                                 |                                      |
| Contraseño:                              | Carte Containte                      |
| (Value Grand)                            |                                      |

Seleccionar el rol de ADMINISTRADOR, seguido de Continuar.

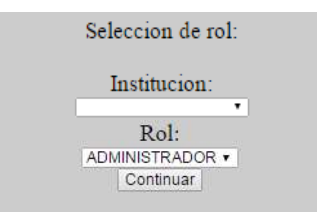

Accedemos a la ventana principal donde se muestran varios botones:

### Equipos:

Lleva a la pantalla inicial del Rol Administrador donde podemos ver el cronograma por Servicios.

| ÷                             |                  | Chiefer . | Trofescoles               | Terres<br>Equ | Provincentra     | fwiation | Saleshonan      | 1            |               |
|-------------------------------|------------------|-----------|---------------------------|---------------|------------------|----------|-----------------|--------------|---------------|
|                               |                  |           |                           |               |                  |          |                 |              | Serve Servers |
| Status 15 . regains           |                  |           |                           |               |                  |          |                 | Trace.       |               |
| Alizona                       | <br>- Berricis   | 1.4.1     | Obication                 | - 1           | CMidward .       | 1.1      | Manin           | <br>Atlas    |               |
| 6                             | ASSI_CX          |           | SERVICED IMAGENER, CORA.  |               | DA .             |          | (Jeerfidee      | 8            |               |
| 6                             | ASSE_CT          |           | REW KIND MARGENOLOGIA     |               | 41               |          | HIGH SPEED DUAL |              |               |
|                               | ASSI_M0.         |           | SEPT-ROAD MADE VOLDERA    |               | 645              |          | MANARACINAT.    | 31.          |               |
| 2                             | ASSE_105_25      |           | SERVICIO NAGENCLOGA.      |               | Vs.              |          | NALAR 20        | 4            |               |
| 1C                            | A551_171_50      |           | SEPT-MODI MANORINOL CODAR |               | 16               |          | Mucae Io        | 1.0          |               |
| 10                            | ASSE_CR1         |           | 1091ADD MAQBIOLOGA        |               | OR .             |          | Destitive       |              |               |
| 6                             | ASSE_CR2         |           | DEPENDING INVACENCE OF BA |               | 01               |          | Desther         |              |               |
| 0                             | Silvatasongiatia |           | SEMISCIO MAGENOLOGIA      |               | LUB .            |          | 10.46.00        | 3            |               |
| Streng Strengt -              | Press Series     | 19        | Der Bern                  | -             | Distant Managers |          | - Harry Models  | <br>Sina ana | 12            |
| Musice and the Rock Property. |                  |           |                           |               |                  |          |                 |              |               |

## Profesionales:

Lista los profesionales habilitados en la Institución, (Médicos Radiólogos, Técnicos).

| <b>÷</b>                          |   | Essant                | Polacoda | Turne<br>Profes | forestreeter   | Per se tra | Solvitabe |                            |                                   |
|-----------------------------------|---|-----------------------|----------|-----------------|----------------|------------|-----------|----------------------------|-----------------------------------|
|                                   |   |                       |          |                 |                |            |           |                            | here type                         |
| manage 10. • Junpatria            |   |                       |          |                 |                |            |           |                            | Date                              |
| Autorea                           |   | Manana                |          |                 | Category :     |            |           | <ul> <li>Active</li> </ul> |                                   |
|                                   |   | Nombre Apellido       |          |                 | RAD(3,000      |            |           | 1                          |                                   |
| E                                 |   | Numbre Apellido       |          |                 | TECHICO-       |            |           | - 9                        |                                   |
| c                                 |   | Nombre Apalitato      |          |                 | TECHNOD        |            |           | 5                          |                                   |
| 1.1                               |   | Nonitire Apallido     |          |                 | TECHICO        |            |           | 1                          |                                   |
|                                   |   | Northra Apallido      |          |                 | MADIOLOGO      |            |           | 3                          |                                   |
| 6                                 |   | Number Apellicity     |          |                 | 840K3.090      |            |           | 3                          |                                   |
|                                   |   | Nombre Apelidio       |          |                 | Ridoutido      |            |           |                            |                                   |
| E.                                |   | Nombre Apellido       |          |                 | #4010L000      |            |           | 8                          |                                   |
| ¢                                 |   | Number Assiliate      |          |                 | R4043.090      |            |           | 5                          |                                   |
| - 6                               |   | Norther Apellicia     |          |                 | FEDWICO.       |            |           | 3                          |                                   |
| Build Activities                  | 1 | and the second second |          | - 11            | Date Categorie |            |           | [1] Bank Adm.              | A1                                |
| Anamarcia ( a 10-in 10 regation - |   |                       |          |                 |                |            |           |                            | Proven Amount 1 2 Separate United |

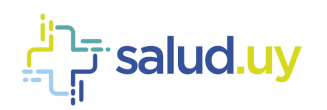

## Feriados:

Se establece allí los días Feriados, para cuando hacemos uso del generador de turnos los mismos no sean tomados en cuenta si es que así lo establecemos.

| ÷                           |               | Rampen Professional | Feriados     | eta Arala binne | Parite Addenies IT Addon<br>Prediktory<br>University |
|-----------------------------|---------------|---------------------|--------------|-----------------|------------------------------------------------------|
| Q xiladir terlete           |               |                     |              |                 | Barre Incom                                          |
| Amator 10 + Ingene          |               |                     |              |                 | Best                                                 |
| Service                     | + 166         |                     | a (Febra)    | 12412           | Accesses                                             |
| 800E_                       | 1014809=8     | 1                   | BLOHOHE.     |                 | ⇒ Ver 2 Liter @ House                                |
| 408                         | IND LABORAD   | 1                   | HARDON +     |                 | 5 Ver 2 Stiller O. Sirverar                          |
| AUX,                        | NOLABORABI    | x .                 | (162/214)    |                 | 5.Ve / Alter D Heerer                                |
| ADD.                        | NO LABORAD    | 1                   | 30650218     |                 | O We / Ditter @ Directer                             |
| ALLE,                       | NOLABOTAD     | 1                   | 11202211     |                 | g Ver 2 Litter @ Brene                               |
| 4198                        | TIO LABORARI  | £                   | 01040015     |                 | S We / Alter D Since                                 |
| 404,                        | HO LABORAD    | 4                   | \$2640515    |                 | S Ver / Editer O Dimmer                              |
| A026,                       | TIO LABORAD   | ž                   | 100A011      |                 | St. Ver. 2 bille O bloover                           |
| 402                         | NO LABORADI   | ŧ.                  | EMADIN       |                 | in ver ut have O diment                              |
| 108.                        | NOLAROPAR     | A                   | 0.0500       |                 | -3 VM / Bills O Biring                               |
| See less                    | To Street Tee |                     | 11 Americane | 1               | 7. Resident films a                                  |
| Instants I a 12 or Winstein |               |                     |              |                 | termine - 1 1 4 Seconda Ultres                       |

Para agregar un nuevo feriado se debe cliquear "Añadir Feriado" y se presentará una pantalla como se muestra a continuación. Se debe elegir el servicio (figuran los servicios de la institución -CR, CT, MG, Us, Teleultrasonografía, etc.-), el título (Laborable, no laborable, paro, institucional) y la fecha del feriado, seguido de Guardar.

| ÷              | Equipos Archaistains Furnis Providinientis Nervalas Indonésia<br>Ferriados | Hard Addenies Tablect<br>Institution: ASSE Addigan<br>Unstatic Tablect<br>(Statistic Tablect) |
|----------------|----------------------------------------------------------------------------|-----------------------------------------------------------------------------------------------|
| Añadir Feriado |                                                                            |                                                                                               |
| Setain*        | Similar Sector +                                                           |                                                                                               |
| Tin,80*        | Selectore Inter                                                            |                                                                                               |
| Pediato        | Ranning, URIVINITYANI                                                      |                                                                                               |
| Sere Sere      | s while a la kee.                                                          |                                                                                               |

#### Turnos:

Podemos allí visualizar los turnos generados hasta el momento, posibilitando la búsqueda de los mismos por Servicio, Fecha, Día Horario, etc.

Dentro de ésta pantalla tenemos dos formas de crear un turno, dicha funcionalidad se encuentra en el margen superior a la izquierda. Allí vemos que tenemos dos funciones, "Generar Turnos" y "Añadir Turno".

| 0.0   | )       | r Turni   |           |               |     |                   | haver | m          | here altes | Tairm  | Turnos | ettra ] | Periatro | Telature              |          |       | Hers ADMINISTRADO |
|-------|---------|-----------|-----------|---------------|-----|-------------------|-------|------------|------------|--------|--------|---------|----------|-----------------------|----------|-------|-------------------|
| Q A   | we<br>C |           | -         |               |     |                   |       |            |            |        |        |         |          |                       |          | Band  |                   |
| A     |         |           | - 1       | berna         | 1.1 | Feite             |       | The .      | 5          | 110.0  | 14     | for.    |          | Name organizate?      | a Artes  | 1.    | Automa.           |
| C     | 11      | - 10      |           | 4558          |     | 01/12/2016 00:30  |       | -          |            | 00.00  |        | 27.88   |          |                       | 1        |       | 3. W              |
| <     | π       | m         |           | ADE           |     | 001120018-30180   |       | Served .   |            | 00.00  |        | atse /  |          | .14                   |          |       | 0.981             |
| C     | -       | - 10      |           | 4558          |     | 05/12/2010 00:00  |       | Same       |            | 00.00  |        | 27.95   |          | 14                    | 5        |       | 2.19              |
| 181   | 17      | 18        |           | A208          |     | 08/10/2016-00/20  |       | Marten     |            | 99.06  |        | 1111    |          |                       |          |       | 8.58              |
| •     | ÷1      | 1888      |           | ASSE          |     | 07/42/2016 00:30  |       | Mercoles   |            | 00.00  |        | 07.75   |          |                       | 5        |       | 2. W              |
| 10    | 11      | 30        |           | 1000          |     | 10912/0218 30:00  |       | Janes .    |            | 00.00  |        | 27.99   |          | 19                    |          |       | 0.790             |
| 6     | ii.     | -         |           | ASSE          |     | 0010018-00100     |       | (arm)      |            | 00.00  |        | 27.55   |          |                       | 5        |       | 0.16              |
|       | 11      | 10        |           | ADDE          |     | 12/12/20146-00:30 |       | i.ieee     |            | 00.00  |        | 27.99   |          | н                     | 1        |       | 10.100            |
| E     | 11      | 18        |           | ALLE          |     | 13122018-8010     |       | Martin     |            | -      |        | 11.50   |          |                       | 5        |       | 0.00              |
| 10    | ш       | 306       |           | 408           |     | 14/12/2010 00:00  |       | Marcolay . |            | 00.00  |        | 01.99   |          |                       | 1        |       | 10. Ver 1         |
| 10.00 |         |           | _         | Prese Service |     | States Trans      |       | 10-00 TH   |            | See. 1 | 44. L. |         | 7        | Citrate States proved | ·        |       | A Name filts      |
| -     | -01     | 1.8 10.00 | 2521-0444 |               |     |                   |       |            |            |        |        |         |          |                       | Proven A | 1.3.4 | 5 Squere Utino    |

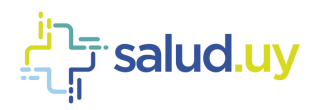

#### 1. Generar Turno:

Nos permite **generar un turno replicado en un período de tiempo**. Se establece el <u>servicio</u> para el cual lo creamos, el <u>intervalo de fechas</u> en el cual lo voy a generar, los <u>días</u> en el que funciona el mismo y establecer el <u>horario</u>. **Es muy importante tener en cuenta que los turnos no se pueden superponer**. Es decir si ya existe un turno que va de 8:00 a 12:00 am, el próximo turno debe empezar si o si a las 12:01 am, de lo contrario no se generará el turno por superposición.

| pethicity   |        |          |       |        |        |      |       |         |      |
|-------------|--------|----------|-------|--------|--------|------|-------|---------|------|
| Fecha Desde | 01/12/ | /2816    |       |        |        |      |       |         |      |
| Fecha Hasta | 01/12  | /2016    |       |        |        |      |       |         |      |
| Urgencia    | No +   |          |       |        |        |      |       |         |      |
| Overbooking | 0      |          |       |        |        |      |       |         |      |
| Dias        | Lunes  | Martes A | Nerco | ies Ju | eves \ | Aemo | es Sa | bado Do | ming |
| Hora Inicio | 08;00  | 8.0.     |       |        |        |      |       |         |      |
|             |        |          |       |        |        |      |       |         |      |
| Hora Fin    | 12:00  | p.m.     |       |        |        |      |       |         |      |

También allí y muy importante, se establece el comportamiento que tiene dicho turno respecto a los estudios Coordinados; es decir si se establece que el turno es solo de <u>Urgencias</u> (Urgencia Si para el sistema), este no dejará ingresar estudios de Coordinación, en cambio, siempre un turno permite el ingreso de Urgencias.

<u>Feriados</u> permite establecer si queremos que el turno se genere o no el día feriado, el cual fue establecido previamente en el Botón Feriados del borde superior de la pantalla, ejemplo: Si establecemos en el sistema Feriados? = NO, no se van a generar turnos en los días feriados establecidos, como por ejemplo 25 de Diciembre, siendo de importancia establecer en esos días un turno de régimen de Guardia (Solo Urgencias) en el horario que funcione como tal.

La función de <u>Overbooking</u> puede establecerse en 0 en aquellas instituciones que la coordinación de los estudios se hace por un servicio externo (ejemplo SGC en ASSE) ya que RIDI no realiza el control de agenda en los mismos, solo recepciona en el sistema el estudio y comienza allí su ciclo.

Los siguientes pasos son agregar técnicos y radiólogos a los turnos seleccionados. Se pueden agregar o dejar en blanco.

| ÷                                    | Europe Profession Turnes Providences Periods Solutions | Perile ADdepertmADCO<br>Instancer: ASSE Artigae<br>United interestie |
|--------------------------------------|--------------------------------------------------------|----------------------------------------------------------------------|
| Cleve    Sprew                       | Agregar técnicos a los turnos seleccionados            | ÷0                                                                   |
| Ø Main Tactore                       |                                                        |                                                                      |
| Anator (2 - regards                  |                                                        | hear.                                                                |
| Térnen                               |                                                        | Accuses                                                              |
| Base There                           | A the impact of your matters                           | d Tearner Day                                                        |
| Monte-Annala D as D and D responses. |                                                        | Door worth Append Office                                             |

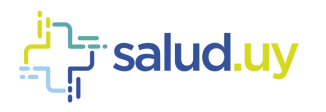

| <b>_</b>                         | Pavers | Professioners | Tyrren       | Providivientus    | Amates | Brinking |
|----------------------------------|--------|---------------|--------------|-------------------|--------|----------|
| E Altra. O Traine s presse       |        | Agregar ra    | diólogos a i | os turnos selecci | onados |          |
| O Wester Red Lifege              |        |               |              |                   |        |          |
| Material 10 + Jacquerrae         |        |               |              |                   |        |          |
| - Maditings                      |        |               | No her regel | te para mostra    |        |          |
| have fully                       |        |               |              |                   |        |          |
| Uniteration 2 a D in D registrat |        |               |              |                   |        |          |

Finalmente se muestran los turnos generados. En caso de que los mismos no fuesen generados, en dicha pantalla aparecerá "Turno no generado por (motivo)".

| Resultado de la | Generacion: |
|-----------------|-------------|
|-----------------|-------------|

| Dia: 01-12-2017 - Turno generado correctamente  |
|-------------------------------------------------|
| Dia: 04-12-2017 - Turno generado correctamente. |
| Dia: 05-12-2017 - Turno generado correctamente. |
| Dia: 27-12-2017 - Turno generado correctamente  |
| Dia: 26-12-2017 - Turno generado correctamente  |
| Dia: 29-12-2017 - Turno generado correctamente. |
| Finalizar                                       |

#### 2. Añadir turno:

Nos permite **generar un turno único para una fecha establecida**, especificando la hora de comienzo y fin del mismo. Debemos establecer el comportamiento que tiene ese turno, si va a ser solo de urgencia o va a permitir coordinar estudios ambulatorios también.

La función de "Overbooking" puede establecerse en 0 en aquellas instituciones que la coordinación de los estudios se hace por un servicio externo (ejemplo SGC en ASSE) ya que RIDI no realiza el control de agenda en los mismos, solo recepción en el sistema el estudio y comienza allí su ciclo.

| e incer forms   | Darague Frohaunaies Turnes Provadmientes Newton Baltoboles | Perte Adamse i Adamse<br>entiterere Attende<br>Unante basede |
|-----------------|------------------------------------------------------------|--------------------------------------------------------------|
| Añadir Turns    |                                                            |                                                              |
| Senio/*         | (Animative Service )                                       |                                                              |
| Fishat .        | Sandhar (Millionetypy)                                     |                                                              |
| Inicio*         | Randam Off ment                                            |                                                              |
| Parts           | Rantas. (M. ser)                                           |                                                              |
| Solo argencia?* | Selectore Selectore -                                      |                                                              |
| Overbooking*    |                                                            |                                                              |
| Sector Division | notion a la lista - Concident -                            |                                                              |

## Procedimientos:

Encontramos allí el listado de estudios habilitados para realizarse en la institución y en cada uno de ellos podemos acceder a un cronograma de recepción por estudio.

| ÷                                   |                              | arana   Atabaseman | Procedimientos |     | wate Include    | - Part Annual<br>Industri<br>Channe |        |
|-------------------------------------|------------------------------|--------------------|----------------|-----|-----------------|-------------------------------------|--------|
| Nation 12 14 regions                |                              |                    |                |     |                 | have                                |        |
| Architee                            | · Prostimarto                | 1.6                | Grispeta,      | 1.0 | Segun           | ii Artire                           |        |
| c                                   | RILANITERRAZII               |                    | generate       |     | MEMBROOUPERICH  |                                     |        |
| 8                                   | RX ANALYTO URINARIO SIMPLE   |                    | perverso.      |     | AMARTOURINAMO   |                                     |        |
| C                                   | REBRADO                      |                    | genetas        |     | MENERO SUPERIOR | 1                                   |        |
| 6                                   | RI GADEAA                    |                    | generate       |     | GADERA          | 1                                   |        |
| 8                                   | MX COLUMNA DORDAL - TOMADICA |                    | genetes        |     | COLUMNA         | 5                                   |        |
| 6                                   | RX DOLIMEN CORVER.           |                    | general .      |     | COLIMAN         | 18                                  |        |
| 1                                   | FOR DOCUMPIA LUMBLA          |                    | quererbo.      |     | DOLUMPA         | 1                                   |        |
| 0                                   | WY DOLUMPA SADRA             |                    | penetto .      |     | COLUMPA.        | 1                                   |        |
| c                                   | RO. CODER                    |                    | genetal.       |     | COLUMPA'        | -                                   |        |
| 10                                  | 1944/0/101 DRL6400           |                    | general o      |     | ABCOVEN-PELVIS  | 4                                   |        |
| Share Assess                        | 3.2. Find Parkharts          |                    | Jakes Catypie  |     | School Fright   | ) ( Song June                       | -      |
| Numerovski, 1 A 12 da 219 regularna |                              |                    |                |     |                 | Provide Antonio 2 3 4 5 Separate U  | time - |